## Current Account Re-Registration (Existing Users)

- 1. Go to your City of Greenville's Citizen Self Service portal via Greenvillenc.gov
- 2. Click Login or Register.

|  |                                                                                                    |                                                                                                    |                                                                                               | Good Morning, Guest - |
|--|----------------------------------------------------------------------------------------------------|----------------------------------------------------------------------------------------------------|-----------------------------------------------------------------------------------------------|-----------------------|
|  | Home App                                                                                                    | oly Today's Inspections Map Report Sear                                                                                                    | ch <b>Q</b> Calendar 🧿                                                                        |                       |
|  | elf Service                                                                                                    |                                                                                                    |                                                                                               |                       |
|  | Search Public Records<br>This tool can be used to search for<br>existing permits, plans, inspections,<br>code cases, requests and licenses. | Login or Register<br>Login or Cregister<br>Login to an existing or create a new<br>account. You can also find help if you<br>forgot your login information. | Apply<br>This tool can be used to apply for a<br>permit.                                      |                       |
|  | S<br>Pay Invoice<br>Use this tool to pay for individual<br>invoices.                                                                        | Map<br>Explore the map to see the activity<br>occurring in your neighborhood.                                                                               | Estimate Fees<br>Use this tool to quickly estimate the<br>required fees for a permit or plan. |                       |
|  |                                                                                                    |                                                                                                    |                                                                                               |                       |

3. Click on Continue.

| You are being redirected to Tyler Identity login page for authorization purposes. |
|-----------------------------------------------------------------------------------|
| Once authenticated, you will be logged into CSS.                                  |
| Cancel Continue                                                                   |

- Enter your email address for your account.
   Click on Create Account. (Please note: if you sign in with google you will be able to skip some of the steps below)

| Sign in to community access | services. |
|-----------------------------|-----------|
| Email address               |           |
| xxxxxx@gmail.com            |           |
| Keep me signed in           |           |
| Next                        |           |
| OR                          |           |
| Sign in with                |           |
| G 🗉 📕                       | •         |
| Unlock account?             | Help 🗹    |
|                             |           |
|                             |           |

## 6. Create an account.

- a. Type Email Address
- b. Type First Name
- c. Type Last Name
- d. Enter **phone number** (optional)
- e. Create password
- f. Click Sign Up

| Create an account          |
|----------------------------|
| Email *                    |
| Password *                 |
| First name *               |
| Last name *                |
| * indicates required field |
| Sign up                    |
| Back to sign in            |

- Open the email and use the code given to enter code on this page
   Click on verify

|                      | R xxxxxxx@gmail.com                                                            |  |
|----------------------|--------------------------------------------------------------------------------|--|
|                      | Verify with your email                                                         |  |
| We sent<br>the verif | t an email to <b>x***x@gmail.com</b> . Enter<br>fication code in the text box. |  |
| Enter Co             | ode                                                                            |  |
|                      |                                                                                |  |
|                      | Verify                                                                         |  |
| Return t             | to authenticator list                                                          |  |
| Back to              | sign in                                                                        |  |

9. You can set up your security method here and then click on Continue. If you decide to skip this step…click on Continue.

|           | 2                                                                   |
|-----------|---------------------------------------------------------------------|
|           |                                                                     |
|           | Set up security methods                                             |
| Security  | methods help protect your Tyler                                     |
| Portico C | itizen account by ensuring only you                                 |
| have acc  | ess.                                                                |
| Set up o  | optional                                                            |
| Goog      | gle Authenticator                                                   |
| Enter     | a temporary code generated from the                                 |
| Used      | for access                                                          |
| Set u     | ib →                                                                |
| -         | Okta Verify                                                         |
| V         | Okta Verify is an authenticator app,                                |
|           | installed on your phone or computer,<br>used to prove your identity |
|           | Used for access                                                     |
|           | Set up $\rightarrow$                                                |
| Phor      | 10                                                                  |
| Verify    | with a code sent to your phone                                      |
| Used      | for access                                                          |
| Set u     | ip →                                                                |
| 2         |                                                                     |

10. Click on continue.

|                                                                                                    | Cancel Registration |
|----------------------------------------------------------------------------------------------------|---------------------|
| Home Apply Today's Inspections Map Report Search ${f Q}$ Calendar ${f 0}$                                                   |                     |
| Registration                                                                                                    |                     |
| Step 1 of 3: Acknowledgement                                                                                                |                     |
| We have recently enhanced our security. Click on continue to validate your user information or create your profile with us. |                     |
| Continue                                                                                                    |                     |

11. Fill out the requested information. Then hit next.

| 📀 Greenville |                                |                                                               |           | Cancel Registration |
|--------------|--------------------------------|---------------------------------------------------------------|-----------|---------------------|
|              | Ноте Арр                       | iy Today's Inspections Map Report Search <b>Q.</b> Calendar 🧿 |           |                     |
|              | Registration                   |                                                               |           |                     |
|              | Step 2 of 3: Personal Info     |                                                               |           |                     |
|              |                                |                                                               | *REQUIRED |                     |
|              | First Name<br>Middle Name      |                                                               |           |                     |
|              | Last Name                      | Sumvan                                                        |           |                     |
|              | Company                        | e                                                             |           |                     |
|              | * Contact Preference           | Select Contact Preference                                     |           |                     |
|              | * Email Address                | christysullivan812@gmail.com                                  |           |                     |
|              | Additional Contact Information |                                                               |           |                     |
|              | Business Phone                 |                                                               |           |                     |
|              | Home Phone                     |                                                               |           |                     |
|              | Mobile Phone                   |                                                               |           |                     |
|              |                                | Back Next                                                     |           |                     |

12. Finish filling out requested information. Click Submit.

|                      |                                                             | Cano      | el Registration |
|----------------------|-------------------------------------------------------------|-----------|-----------------|
| Home Apply           | y Today's Inspections Map Report Search <b>Q</b> Calendar 🧿 |           |                 |
| Registration         |                                                             |           |                 |
| Step 3 of 3: Address |                                                             |           |                 |
|                      |                                                             | *REQUIRED |                 |
| * Address            | Street address, P.O. box. (required)                        |           |                 |
|                      | Apartment, suite, unit, floor, (optional)                   |           |                 |
| City                 |                                                             |           |                 |
| State                | ~                                                           |           |                 |
| Postal Code          |                                                             |           |                 |
|                      | Back Submit                                                 |           |                 |
|                      |                                                             |           |                 |
|                      |                                                             |           |                 |
|                      |                                                             |           |                 |
|                      |                                                             |           |                 |
|                      |                                                             |           |                 |
|                      |                                                             |           |                 |

13. You will now be placed into your account

| Greenville |                            |                       |                            |                              |            | 0 <b>F</b> |
|------------|----------------------------|-----------------------|----------------------------|------------------------------|------------|------------|
|            | E                          | ashboard Home Apply M | My Work Today's Inspection | : Map Report Search <b>Q</b> | Calendar 🗿 |            |
|            | My Permits                 |                       |                            |                              |            |            |
|            | Attention<br>O             | Pending<br>O          | Active<br>O                | Recent                       | Draft<br>O |            |
|            | • View My Permits My Plans |                       |                            |                              |            |            |
|            | Attention<br>O             | Pending<br>O          | Active<br>O                | Recent<br>O                  | Draft<br>O |            |
|            | View My Plans              |                       |                            |                              |            |            |